# 嵌入式开发环境搭建与程序烧写方法

一、安装 ST-LINK 驱动程序

打开专业版技术资料内的开发环境和软件安装包,ST-LINK 驱动目录,安装 STLINK 驱动,默认选项及安装即可。

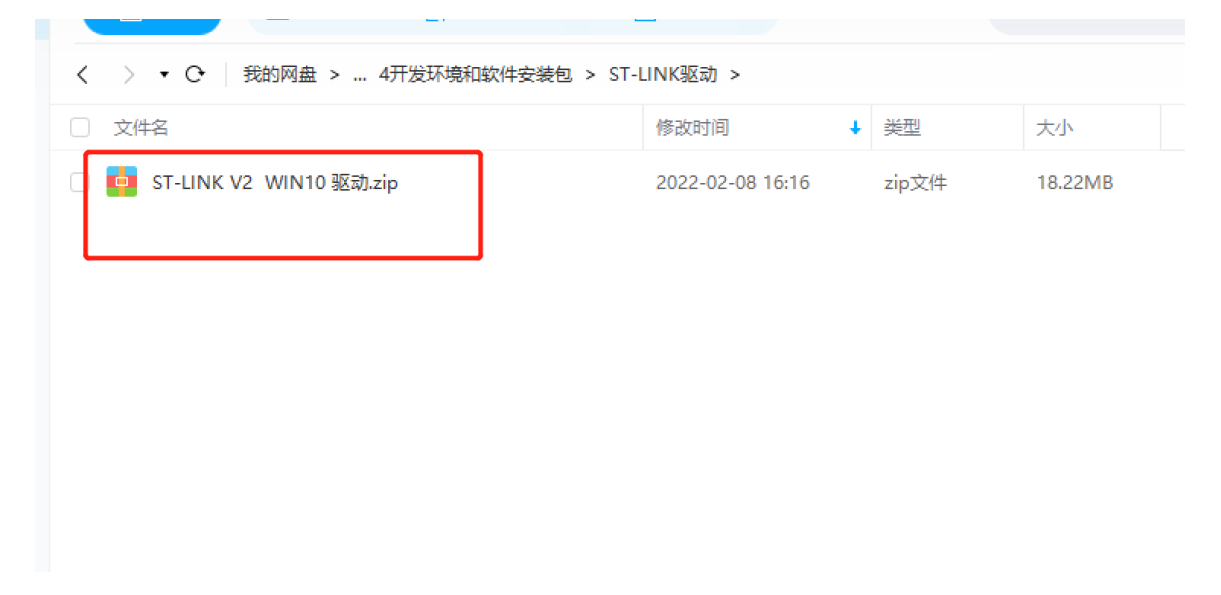

安装完成后,桌面有 STM32 ST-LINK Utility 图标

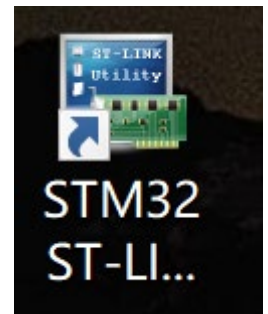

二、安装及破解 Keil MDK5

打开专业版技术资料内的开发环境和软件安装包, KEIL MDK 5.25 目录, 双击 mdk525.exe 安装 MDK 主程序。

|                                                                       | 1361361904 37 31012 |
|-----------------------------------------------------------------------|---------------------|
| く 、 、 ・ O<br>我的网盘 > RTLS1_ULM1系列专业版用户资料 > 4开发环境和软件安装包 > KEILMDK5.25 > |                     |
| ○ 文件名     修改时间     ◆ 类型     大小                                        |                     |
| 了 安装和破解说明.txt         2022-03-14 19:33         txt文件         82B      |                     |
| □ 📴 2020版keil最新注册机.zip 2022-03-14 19:32 zip文件 23KB                    |                     |
| □ C Keil.STM32L1xx_DFP.1.2.0.pack 2022-02-08 16:16 pack文件 22.39MB     |                     |
| □ _ Keil.STM32F1xx_DFP.2.2.0.pack 2022-02-08 16:16 pack文件 48.18MB     |                     |
| □                                                                     |                     |

点击 Next。

| Setup MDK                                                                                           | -ARM V5.15                                |
|----------------------------------------------------------------------------------------------------|-------------------------------------------|
| Welcome to Keil MDK-ARM<br>Release 5/2015                                                           | <b>ARM</b> °KEIL<br>Microcontroller Tools |
| This SETUP program installs:                                                                        |                                           |
| MDK-ARM V5.15                                                                                       |                                           |
| This SETUP program may be used to update a previ<br>However, you should make a backup copy before p | ious product installation.<br>roceeding.  |
| It is recommended that you exit all Windows program                                                 | s before continuing with SETUP.           |
| Follow the instructions to complete the product instal                                              | lation.                                   |
|                                                                                                    |                                           |
| Keil MDK-ARM Setup                                                                                  |                                           |
|                                                                                                    | KK Back Next Standed                      |
|                                                                                                    |                                           |

# 打勾,然后点击 Next

| icense Agreement                                                                                      | ARM <sup>®</sup> KEIL <sup>®</sup> |
|----------------------------------------------------------------------------------------------------|------------------------------------|
| Please read the following license agreement carefully.                                                | Microcontroller Tools              |
| To continue with SETUP, you must accept the terms of the Lin<br>agreement, click the check box below. | ense Agreement. To accept the      |
| END USER LICENCE AGREEMENT FOR MDK-ARM                                                                | ^                                  |
| THIS END USER LICENCE AGREEMENT ('LICEN                                                               | CE") IS A LEGAL AGREEMENT          |
| BETWEEN YOU (EITHER A SINGLE INDIVIDUAL, O                                                            | R SINGLE LEGAL ENTITY) AND         |
| ARM LIMITED ('ARM') FOR THE USE OF THE SOF                                                            | TWARE ACCOMPANYING THIS            |
| LICENCE. ARM IS ONLY WILLING TO LICENSE                                                               | THE SOFTWARE TO YOU ON             |
| CONDITION THAT YOU ACCEPT ALL OF THE T                                                                | TERMS IN THIS LICENCE. BY          |
| CLICKING "I AGREE" OR BY INSTALLING OR OTH                                                            | IERWISE USING OR COPYING V         |

# 选择安装路径,建议默认即可,点击 Next

| Setup MDK-ARM                                                                                      | V5.15                                              |
|----------------------------------------------------------------------------------------------------|----------------------------------------------------|
| Folder Selection<br>Select the folder where SETUP will install files.                              | ARM <sup>®</sup> KEIL<br>Microcontroller Tools     |
| Press 'Next' to install MDK-ARM to these folders. Press 'Brows Destination Folders Core: CoXe3 - 5 | rse' to select different folders for installation. |
| Pack: [C:\KeiLv5\ARM\PACK                                                                          | BIowse                                             |
| Update Installation: Create backup tool folder                                                     |                                                    |
| Keil MDK-ARM Setup                                                                                 |                                                    |

填写自身信息,点击 Next

| Customer Information<br>Please enter your information.                                                                                                    |                                 | ARM <sup>®</sup> KEIL<br>Microcontroller Tools |
|----------------------------------------------------------------------------------------------------|---------------------------------|------------------------------------------------|
| Please enter your i                                                                                                    | name, the name of the company f | or whom you work and your E-mail address.      |
| and the second second s |                                 |                                                |
| First Name:                                                                                                    | fda                             |                                                |
| First Name:<br>Last Name:                                                                                                    | fda                             |                                                |
| First Name:<br>Last Name:<br>Company Name:                                                                                                    | fda<br>fdas<br>fdas             |                                                |
| First Name:<br>Last Name:<br>Company Name:<br>E-mail:                                                                                                    | fda<br>fdas<br>fdas<br>fda      |                                                |

### 等待安装结束即可安装完毕

| Setup N                                     | IDK-ARM V5.15                                               |
|---------------------------------------------|-------------------------------------------------------------|
| Setup Status                                | ARM <sup>®</sup> KEIL <sup>®</sup><br>Microcontroller Tools |
| MDK-ARM Setup is performing the requested o | perations.                                                  |
| Install Files                               |                                                             |
| Installing c_4eu.b.                         |                                                             |
|                                             |                                                             |
| – Keil MDK-ARM Setup –                      | Kext Stancel                                                |

# 点击 Finsh 完成安装

| Keil MDK-ARM Setup completed<br>MDK-ARM V5.15     | ARM <sup>®</sup> KEIL <sup>®</sup><br>Microcontroller Tools |
|---------------------------------------------------|-------------------------------------------------------------|
| MDK-ARM Core Setup has performed all requested op | erations successfully.                                      |
| Show Release Notes.                               |                                                             |
|                                                   |                                                             |
| <b>\</b>                                          |                                                             |
|                                                   |                                                             |
| N                                                 | N N                                                         |
| Keil MDK-ARM Setup                                |                                                             |

安装完成后,软件会自动启动,然后会弹出 PACK 安装向导,先将 它关闭。点击 OK,点击是。

| •                           |                                   | Pack Installer - Clu                                                                                                    | Gell, yS/ARM/PACK                                                                                                    |                                                                                                    | - 0                                 |
|-----------------------------|-----------------------------------|----------------------------------------------------------------------------------------------------|----------------------------------------------------------------------------------------------------|----------------------------------------------------------------------------------------------------|-------------------------------------|
| fin facts Window Hall       |                                   |                                                                                                    |                                                                                                    |                                                                                                    |                                     |
| 2 dente                     |                                   |                                                                                                    |                                                                                                    |                                                                                                    |                                     |
| Desires   Busite            |                                   |                                                                                                    | C Parts Burtates                                                                                                    |                                                                                                    |                                     |
| Search                      | • X                               |                                                                                                    | Pack                                                                                                    | Action Decription                                                                                                    |                                     |
| Parie                       | / Summary                         |                                                                                                    | in Device Specific                                                                                                    | CPado Ideate                                                                                                    |                                     |
| 1 TANDESSE                  | 10 Decision                       |                                                                                                    | # 484.CM                                                                                                    | · The local division of the local division of the local division o | formation interface interfaced      |
|                             | 1.100.000                         |                                                                                                    | is Aut.AMI.Complex                                                                                                    | · Units Alter   And APAP Compiler extensions                                                                                                    |                                     |
|                             |                                   |                                                                                                    | a Aslings Middeore                                                                                                    | • State And Mex. add Prohessing Mad                                                                                                    | Investigation of the second second  |
|                             |                                   | Fack b                                                                                                    | nstaller                                                                                                    | 101                                                                                                    |                                     |
|                             |                                   | The backborn as offer to exceeding a<br>encoder to a following works on<br>the encoder of a following works on<br>the encoder of a second former in the following<br>former in the encoder of the encoder of the following<br>the encoder of the encoder of the following<br>the encoder of the encoder of the following<br>the encoder of the encoder of the following<br>the encoder of the encoder of the following<br>the encoder of the encoder of the | I software hands on the local compar-<br>dences to allow retained finality and ex-<br>baned to allow retained finality and ex-<br>tension of the dension of the particular<br>to a software final final software fi-<br>perty. Note the series: |                                                                                                    |                                     |
|                             |                                   |                                                                                                    |                                                                                                    |                                                                                                    |                                     |
| and and a                   |                                   |                                                                                                    |                                                                                                    |                                                                                                    | 0.000                               |
| De Partie Minister Part     |                                   |                                                                                                    | 4                                                                                                    |                                                                                                    |                                     |
| Sector Constant             | • ¥                               |                                                                                                    | Test .                                                                                                    | Adda Britishing                                                                                                    |                                     |
| -                           | 1.0                               |                                                                                                    | a facto los fo                                                                                                    | Class.                                                                                                    |                                     |
| a Station                   | W daning                          |                                                                                                    | - General                                                                                                    | 1.Fachs                                                                                                    |                                     |
| a alta                      | 10 One of a                       |                                                                                                    | # ARA-CMS5                                                                                                    | • In the linits   CMSR - Carlos Macroscottanilor int                                                                                                    | Augus Interface Namberds            |
|                             |                                   | Pack2                                                                                                    | Solution Complete     Solution Complete     Solution     Solution     Solution     Solution     Solution     Solution     Solution     Solution     Solution     Solution                                                                       | Lincoler, Kal JMC Couples atreases     Lincoler, Kal MC Lincoler, Mail     Kal MC Lincoler, Mail                                                                                                    | house for MM Carlos M Jacob de Lico |
| and a                       |                                   |                                                                                                    |                                                                                                    |                                                                                                    |                                     |
| frack flack almorphisms     |                                   |                                                                                                    |                                                                                                    | -                                                                                                    | A SZPE                              |
| and the systems             |                                   |                                                                                                    |                                                                                                    |                                                                                                    |                                     |
| due / 14% Linder Park Store | ration, described Mp. Section. In | odepension/MPI, (Depension), Jones, Manachus                                                                                                    | Commendation of Press, Sel                                                                                                    | malado                                                                                                    | COLUMN COLUMN                       |

然后在桌面会得到 keil5 的图标,右键选择以管理员身份运行。打

开后点击 File->LicenseManagement

| ľ | ₩.   |                               |                           |                    |        |         |          |
|---|------|-------------------------------|---------------------------|--------------------|--------|---------|----------|
|   | File | Edit                          | View                      | Project            | Flash  | Debug   | Periph   |
|   |      | New                           |                           |                    | Ctrl+I | NC      | ()       |
|   | 2    | Open                          |                           |                    | Ctrl+( |         |          |
|   |      | Close                         |                           |                    |        |         | <b>v</b> |
|   | H    | Save                          |                           |                    | Ctrl+  | s 🕈     |          |
|   |      | Save As                       | 5                         |                    |        |         | -        |
|   | Ø    | Save Al                       | I.                        |                    |        |         |          |
|   |      | Device<br>License             | Databa:<br>Manag          | se<br>ement        |        |         |          |
|   | 4    | Print Se<br>Print<br>Print Pr | etup<br>review            |                    | Ctrl+  | P<br>.h |          |
|   |      | 1 main<br>2 startu<br>3 stm32 | .c<br>up_stm3<br>2f10x q; | 2f10x_hd.<br>pio.h | s      |         |          |

# 将 CID 内的序列号复制

| Name: <mark>Ida Idaa</mark><br>Company: Ifdas<br>Email: Ifda |              | Name: <mark>Ide filas</mark><br>Company: filas<br>Email: fila |             | Name: Ids f<br>Company: Idas<br>Email: Ida |  |  | D: CCBEE-DNPJJ<br>Get LIC via Internet |
|--------------------------------------------------------------|--------------|---------------------------------------------------------------|-------------|--------------------------------------------|--|--|----------------------------------------|
| Product<br>MDK-ARM F                                         | Professional | License ID Code (LIC)/Product variant                         | Support Per | tod                                        |  |  |                                        |
| New Licens                                                   | se ID Code ( | LIC):                                                         |             | Add LIC Uninstall                          |  |  |                                        |
|                                                              |              |                                                               |             |                                            |  |  |                                        |

打开资料包内的破解文件 keygen.exe

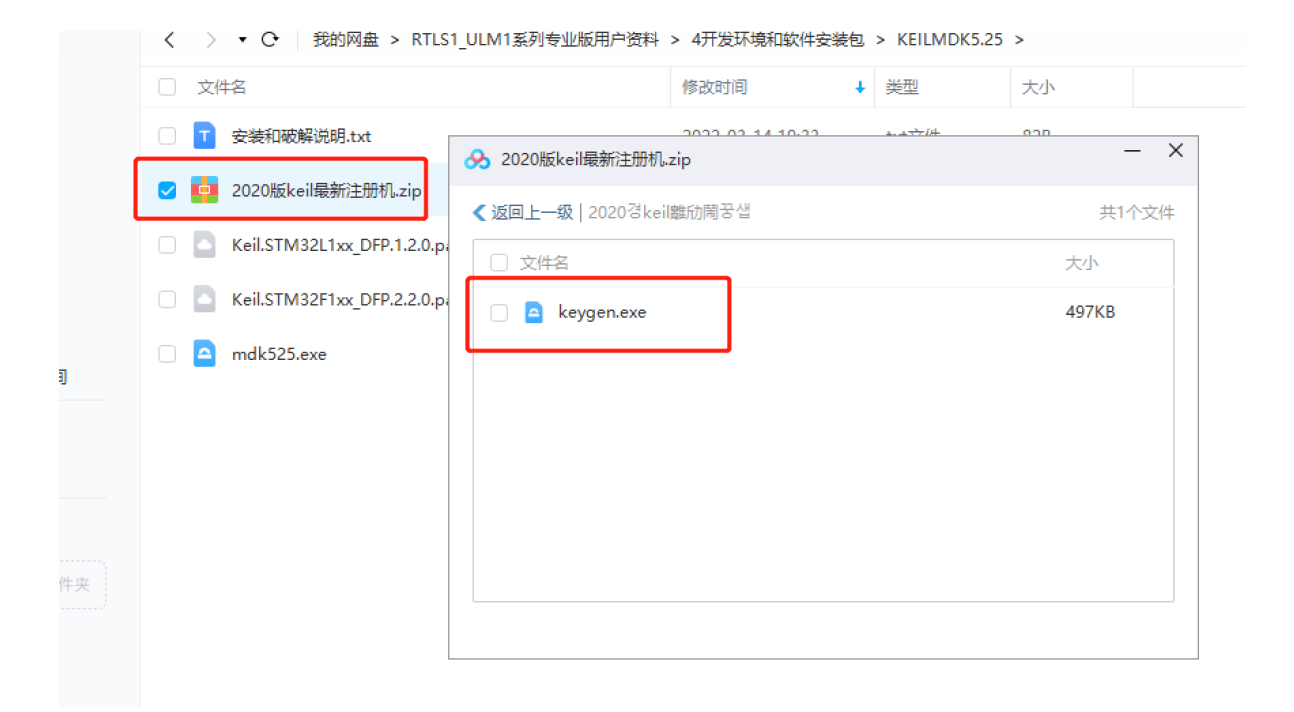

### 将复制的代码填入,并且选择 ARM

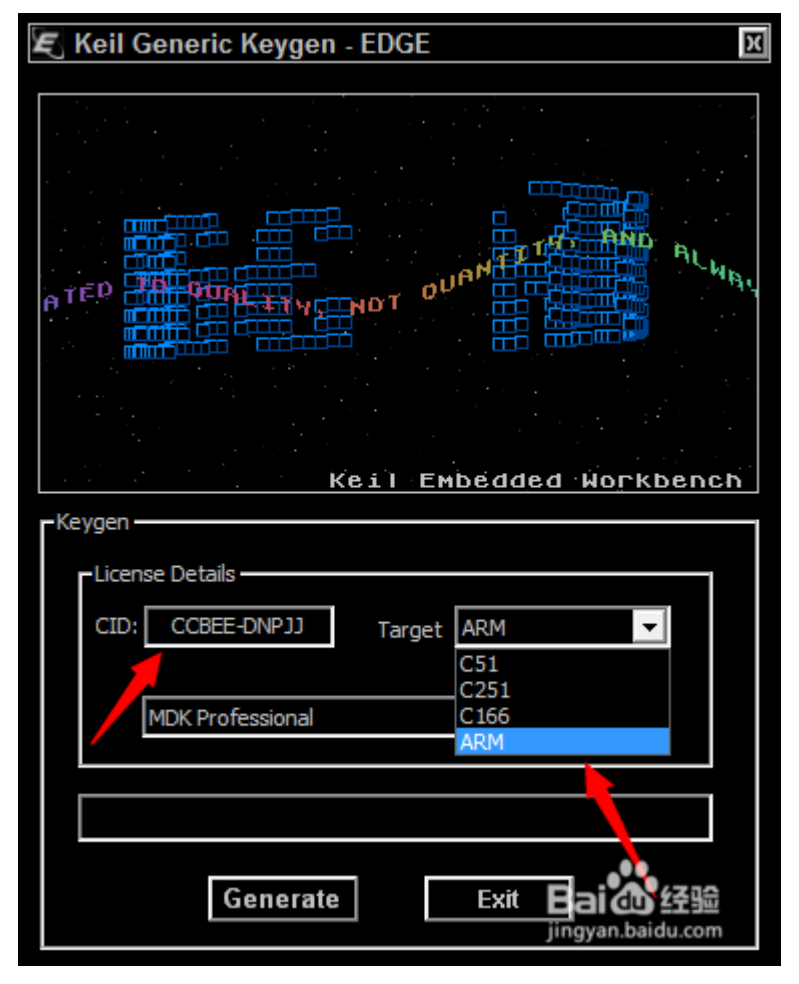

点击 Generate,将生成的序列号复制。

| 🗲 Keil Generic Keygen - EDGE                                            |
|-------------------------------------------------------------------------|
| Keil Embedded Workbench                                                 |
| -Keygen  License Details  CID: CCBEE-DNPJJ Target ARM  MDK Professional |
| R4HMM-XRQ01-PGD7L-0NA89-WHZE1-0V8PG                                     |
| Generate Exit Eai 49 经验<br>jingyan.baidu.com                            |

返回 MDK,粘贴到 new license ID code,点击 Add LIC。出现如 图所示表示破解完成。

| Name:<br>Company:    | ne: [fda fdas CIDE: [CCBEE-DNP] |                                                                              | CID: [CCBEE-DNPJJ                   |
|----------------------|---------------------------------|------------------------------------------------------------------------------|-------------------------------------|
| Email:               | fda                             |                                                                              | Get LIC via internet                |
| Product<br>MDK-ARM F | Professional                    | License ID Code (LIC)/Product variant<br>50D74-F2X9X-HRKXN-YV1J0-ZVPY5-PN1T4 | Support Period<br>Expires: Dec 2020 |
| New Licens           | e ID Code (                     | LIC): R4HMM-XRQ01-PGD7L-0NA89-WHZE                                           | 1-0V8PG Add LIC Uninstal            |

## 双击安装 PACK 包, 支持 F103 单片机

| く 、 ◆ ○ 我的网盘 > RTLS1_ULM1系列专业版用户资料 > 4开发环境和软件安装包 > KEILMDK5.25 > |                  |        |          |  |  |  |  |
|------------------------------------------------------------------|------------------|--------|----------|--|--|--|--|
| <ul> <li>文件名</li> </ul>                                          | 修改时间 🗸           | 类型     | 大小       |  |  |  |  |
| □ <b>丁</b> 安装和破解说明.txt                                           | 2022-03-14 19:33 | txt文件  | 82B      |  |  |  |  |
| 🗌 🧧 2020版keil最新注册机.zip                                           | 2022-03-14 19:32 | zip文件  | 23KB     |  |  |  |  |
| Eil.STM32L1xx_DFP.1.2.0.pack                                     | 2022-02-08 16:16 | pack文件 | 22.39MB  |  |  |  |  |
| E Keil.STM32F1xx_DFP.2.2.0.pack                                  | 2022-02-08 16:16 | pack文件 | 48.18MB  |  |  |  |  |
| mdk525.exe                                                       | 2022-02-08 16:16 | exe文件  | 837.42MB |  |  |  |  |

### 以上操作完成后, MDK 即安装完成

#### 三、打开代码工程与编译代码

双击打开代码工程文件在程序目录/MDK-ARM 文件夹内

| 组织                               | 新建                  | 打开              | 选择              |        |        |
|----------------------------------|---------------------|-----------------|-----------------|--------|--------|
| D:) > work_code_project > RTLS1_ | ULM1 > HR-RTLS1_ULM | 1_20220324_V7.5 | > HR-RTLS1 > MI | DK-ARM |        |
| 名称                               | 修改日                 | 期               | 类型              | 大小     |        |
| 📜 DebugConfig                    | 2022,               | /3/24 8:39      | 文件夹             |        |        |
| 📕 HR-RTLS1                       | 2022,               | 6/10 13:36      | 文件夹             |        |        |
| 📕 RTE                            | 2022,               | /3/24 8:39      | 文件夹             |        |        |
| EventRecorderStub.scvd           | 2022,               | 2/22 14:05      | SCVD 文件         |        | 1 KB   |
| HR-RTLS1.uvguix.sunhao           | 2022,               | 6/10 13:38      | SUNHAO 文件       | ŧ      | 174 KB |
| HR-RTLS1.uvoptx                  | 2022,               | /3/13 16:22     | UVOPTX 文件       |        | 28 KB  |
| 🔣 HR-RTLS1.uvprojx               | 2022,               | /3/7 13:57      | 礦ision5 Proje   | ct     | 25 KB  |
| startup_stm32f103xb.ist          | 2022,               | /3/7 13:57      | MASM Listing    | l      | 38 KB  |
| 轖 startup_stm32f103xb.s          | 2022,               | /3/7 10:08      | Assembler So    | urce   | 13 KB  |
|                                  |                     |                 |                 |        |        |

#### 打开工程后,首先点击如图按钮确认编译相关配置

lash Debug Peripherals Tools SVCS Window Help ▲ ッ ペ ← → 作 た た た た 様 準 準 /// //// 20 location 🖂 🗟 🌾 🍭 - 🕚 🔿 🚷 💼 - 🔦 s 🔨 📥 🖶 🔶 🐡 🌚 HR-RTLS1 д 🛛 //#define ULM3 //#define LD150 18 **CARM** 19 2f103xb.s //#define 10600 20 21 /\*\*\*\*\*\*\*\*\* \*\*\*\*\* 22 ∃#if defined(ULM3) 23 #include "shared d #include "shared\_defines.h"
#include "shared\_functions.h" 24 25 26 #endif 27 //#define DEBUG //#define ANC\_SYNC 28 //基站时间同步模式,占用1个sLor 29 30 #define SOFTWARE\_VER
#define MAX\_AHCHOR\_NUMBER "V75" 4 //系统内最大基站数量,取4或者8,比\$ c 31 4 al\_msp.c 32

#### 编译器版本 V6.9 或以上

| Option                                             | ns for Tar<br>Target (                   | get 'HR-RTL<br>Dutput   List | S1'<br>ing User | C/C++ (AC               | 6)   Asm   | Lin        | ker Debug  | Vtilities  | ×      |
|----------------------------------------------------|------------------------------------------|------------------------------|-----------------|-------------------------|------------|------------|------------|------------|--------|
| STMicroelectronics STM32F103CB<br>Xtal (MHz): 72.0 |                                          |                              | -Code C<br>ARM  | Generation<br>Compiler: | V6.9       |            |            |            |        |
| Operating                                          | ; system:                                | None                         | -               | •                       |            |            | ,          |            |        |
| System V<br>STM32F                                 | fiewer File:<br>103xx.svd<br>Custom File | e                            |                 |                         | <b>V</b> U | se MicroLl | вГ         | Big Endian |        |
| Read/0                                             | Only Memo                                | ry Areas                     |                 | <b>a</b> .              | Read/      | Write Mem  | iory Areas | ~          |        |
| default                                            | off-chip                                 | Start                        | Size            | Startup                 | default    | off-chip   | Start      | Size       | NoInit |
|                                                    | ROM1:                                    |                              | <u> </u>        |                         |            | RAM1:      |            |            |        |
|                                                    | ROM2:                                    |                              | <u> </u>        |                         |            | RAM2:      |            |            |        |
|                                                    | ROM3:                                    |                              |                 | 0                       |            | RAM3:      |            |            |        |
| _                                                  | on-chip                                  | 0.000000                     | 0.2000          |                         | _          | on-chip    | 0.2000000  | 0.5000     |        |
|                                                    | IROM1:                                   |                              | Jux20000        | •                       |            | IRAM1:     | 0x2000000  | 0000       |        |
|                                                    | IROM2:                                   |                              |                 | 0                       |            | IRAM2:     |            | I          |        |
|                                                    |                                          |                              |                 |                         |            |            |            |            |        |
|                                                    |                                          |                              |                 |                         |            |            |            |            |        |

#### Language C 选择 gnu99

#### Language C++ 选择 c++11

| evice   Target   O                                                                                             | utput   Listing   User C/C++ (AC6)   Asm   Linker   Debug   Utilities                                                                                                    |  |
|----------------------------------------------------------------------------------------------------|----------------------------------------------------------------------------------------------------|--|
| Preprocessor Sym<br>Define: USE_<br>Undefine:                                                                  | bols<br>HAL_DRIVER,STM32F103xB,NDEBUG                                                                                                    |  |
| Language / Code<br>Execute-only C<br>Optimization: -02<br>Link-Time Optim<br>Split Load and<br>One ELF Section | Generation       Mamings:       AC5-like Wamings       Language C:       gnu99         Image: Tum Wamings into Errors       Language C++:       c++11       Image: C++11         Image: Tum Wamings into Errors       Language C++:       c++11       Image: C++11         Image: Tum Wamings into Errors       Image: C++:       c++11       Image: C++:       C++11         Image: Tum Wamings into Errors       Image: C++:       C++11       Image: C++:       C++11       Image: C++:         Image: Tum Wamings into Errors       Image: C++:       C++11       Image: C++:       C++11       Image: C++:       C++:       C++:       C++:       C++:       C++:       C++:       C++:       C++:       C++:       C++:       C++:       C++:       C++:       C++:       C++: |  |
| Include<br>Paths<br>Misc<br>Controls<br>Compiler<br>control<br>string                                          | :/Drivers/STM32F1xx_HAL_Driver/Inc;/Drivers/STM32F1xx_HAL_Driver/Inc/Legacy;/Driv<br>std=gnu99 -target=arm-arm-none-eabi -mcpu=cortex-m3 -c<br>tti -funsigned-char                                                                                                    |  |
|                                                                                                    | OK Cancel Defaults Help                                                                                                    |  |

### 点击编译按钮进行编译,显示0错误0警告即编译成功

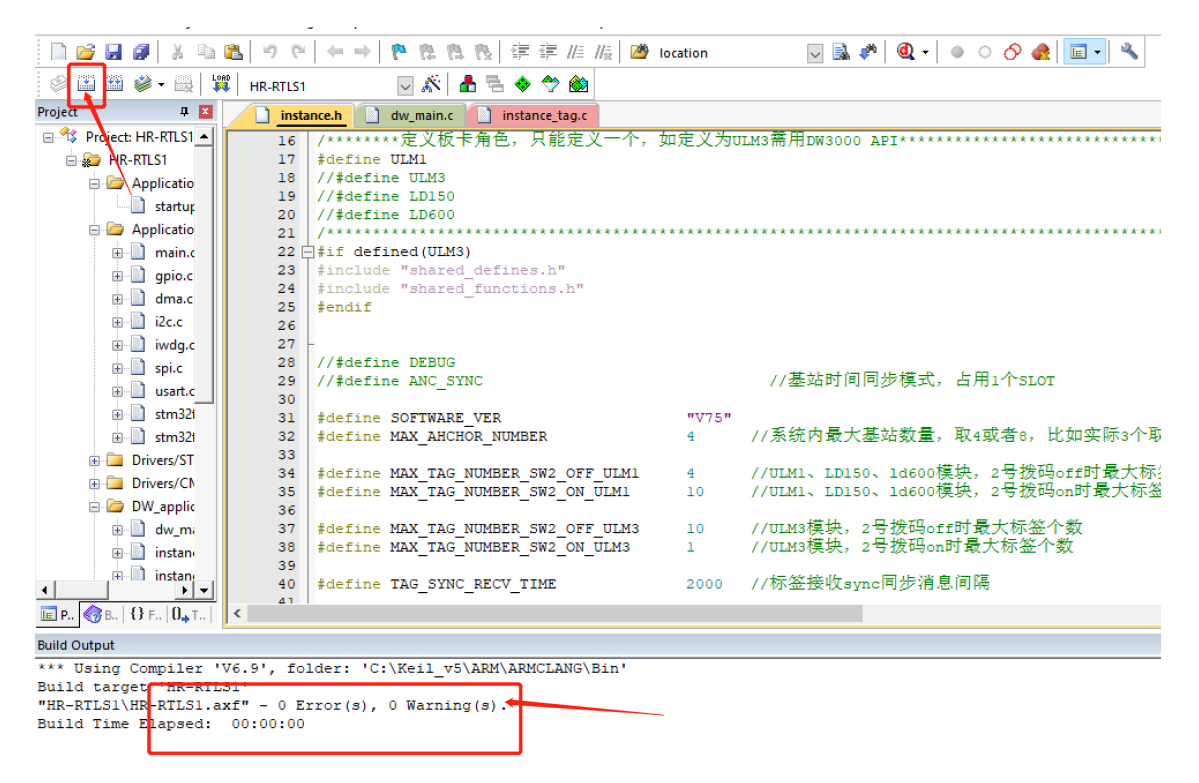

四、连接 STLINK 模块和 UWB 模块

ULM1 和 ULM3 模块没有外壳, SWD 接口在板子上直接连接 STLINK 模块, 注意 4 条杜邦线——对应

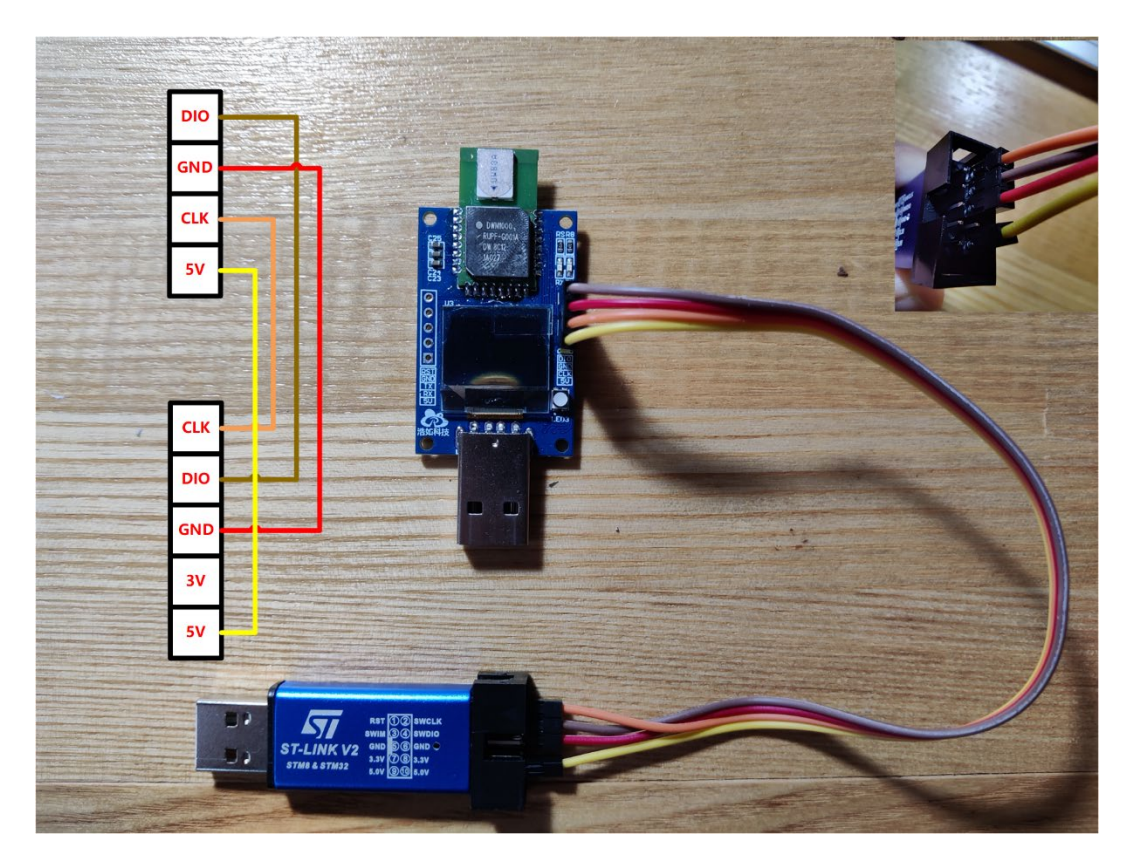

LD150 和 LD600 模块有外壳,先用一字螺丝刀将顶盖撬开,再连接电路板上的 SWD 烧录接口

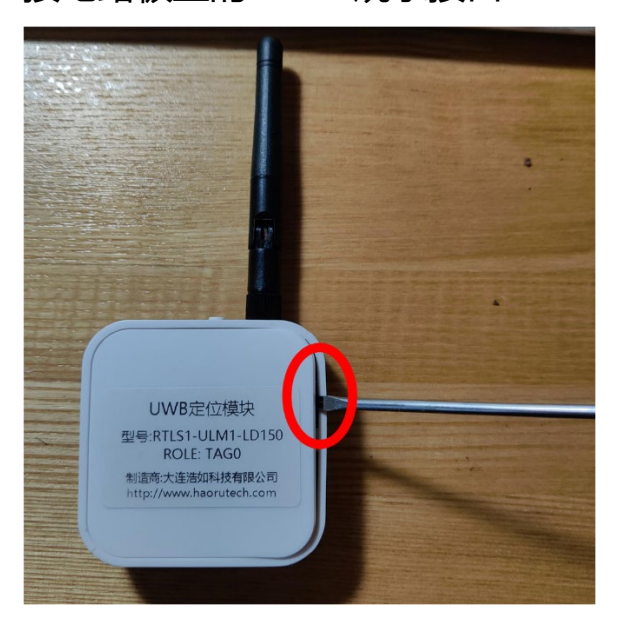

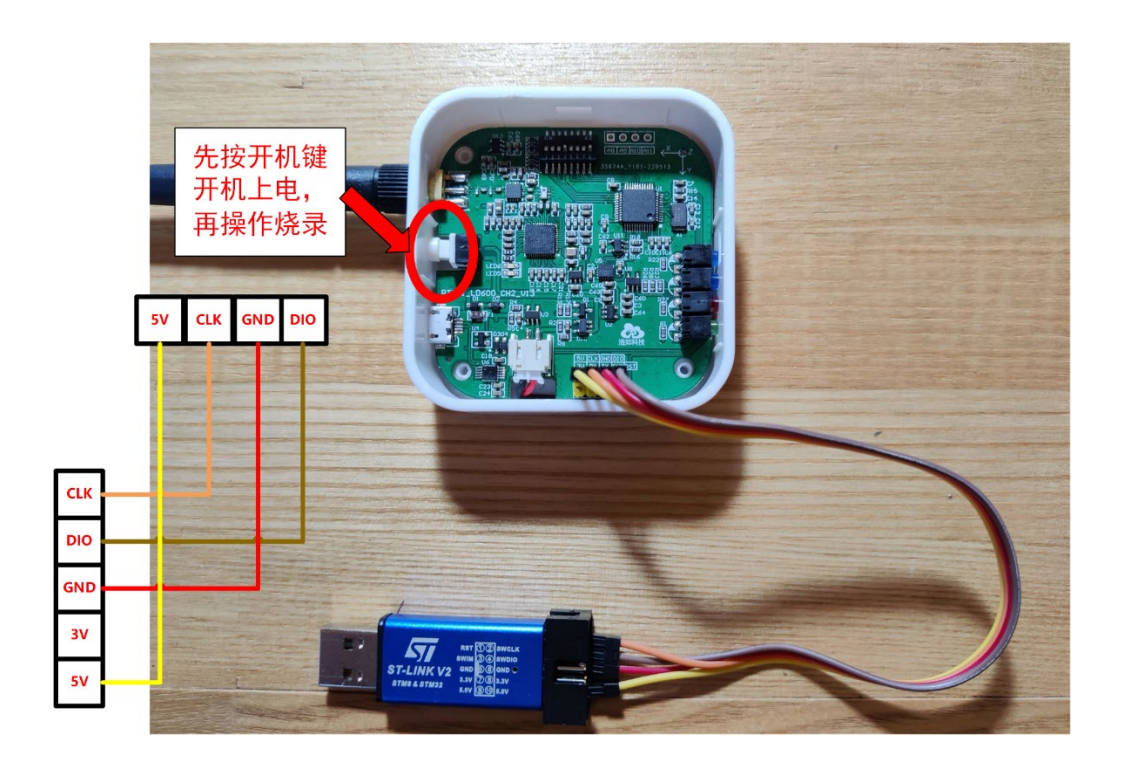

### 五、烧录固件

在 KEIL MDK 中点击 download 按钮,进行烧录,进度条显示 Application running ...烧录完成,并新程序运行。

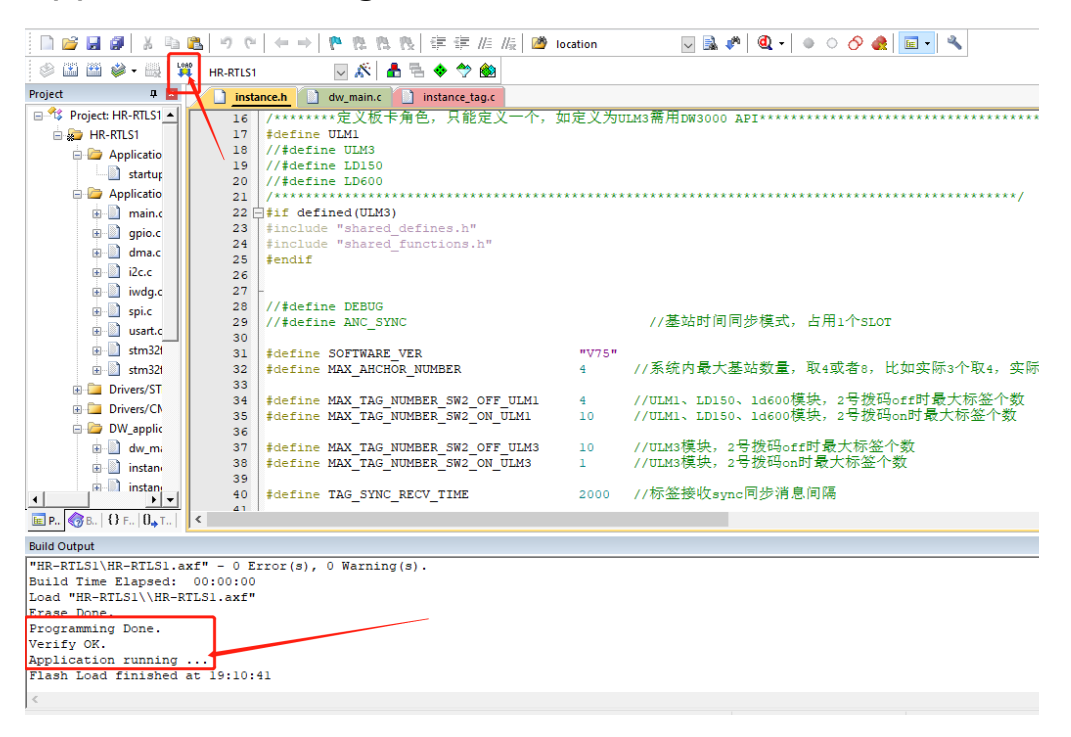

如提示无法连接目标单片机,请检查接线是否正确,如确认接线正确,请尝试升级 STLINK 后再次连接。<u>(如果能烧录正常就不需要</u> <u>执行这个步骤! !!!)</u>

打开桌面 STM32 ST-LINK Utility 软件

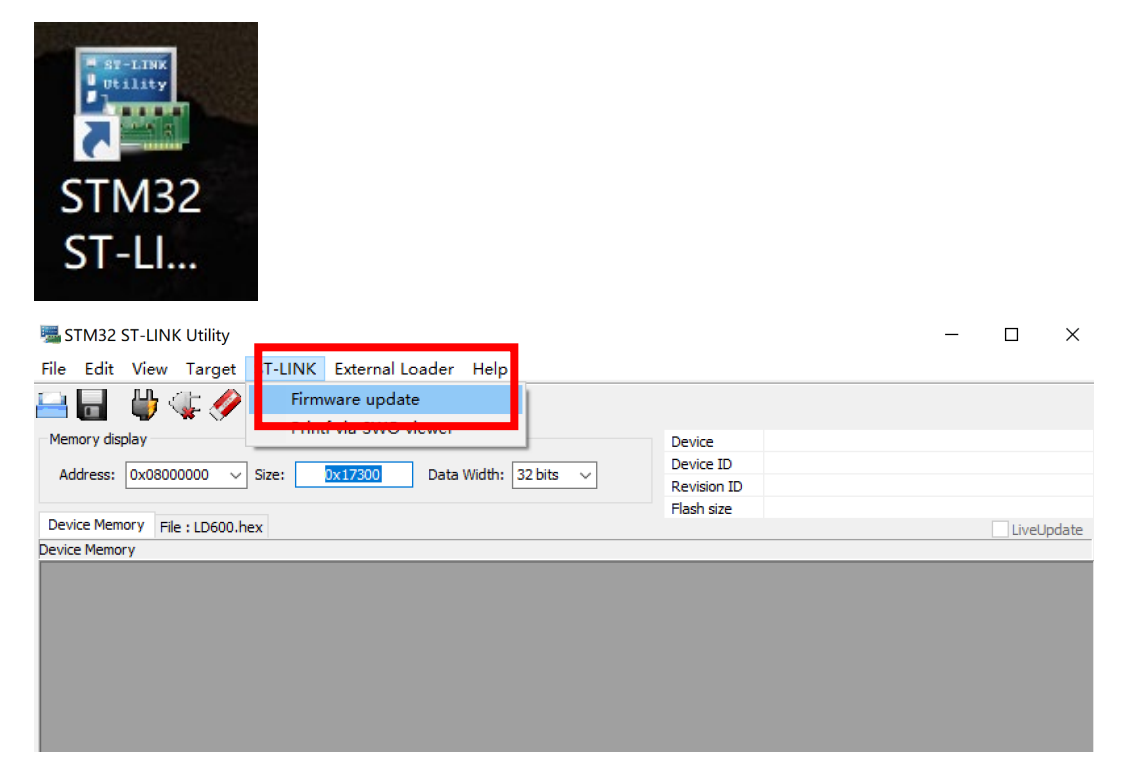

点击 Device Connect, 提示升级固件版本后, 点击 Yes, 等待升级完成。

| stm32 st-link Utility                                                                  | ×                        |
|----------------------------------------------------------------------------------------|--------------------------|
| File Edit View Target ST-LINK External Loader Help                                     |                          |
| 😑 🖥 🖕 🥋 🏈 🌾 🧶 🛸                                                                        |                          |
| Memory display                                                                         | Device                   |
| Address: 0x08000000 V Size: 0x17300 Data Width: 32 bits V                              | Device ID<br>Revision ID |
| Device Memory File :   DE00 how                                                        | Flash size               |
| Device Memory ST-Link Upgrade                                                          | ×                        |
| Device Connect<br>Current Firmware:<br>Version: V2.J34.57<br>Type: STM32+STM8 Debugger |                          |
| Upgrade to Firmware: STM32+STM8                                                        | Debugger V2.J34.S7       |

升级时候,断开 STLINK 连接的任何设备,拔掉杜邦线,只 STLINK 连接电脑,关闭 KEIL MDK 等其他占用 STLINK 的软件!

升级方法视频:

https://www.bilibili.com/video/BV1fs4y1U7dZ/?share\_source

=copy\_web&vd\_source=326b8753440a1de66b445316a1c032

a7